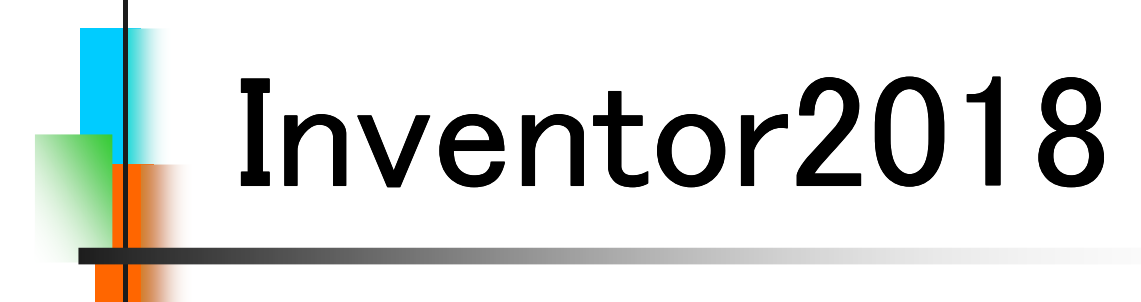

# Step1

# **Drawing & Practice**

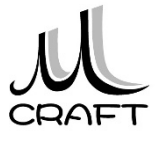

#### ■Part & Assembly編

#### 第1章 基本

| 1. | Inventorの基本・・・・・・・・・・・・・・・・・・・・・・・・・・・・・・・・・・・・ | 9  |
|----|-------------------------------------------------|----|
| 2. | 初期設定(1) ************************************    | 11 |
| 3. | 初期設定(2) ************************************    | 15 |
| 4. | 基本操作・・・・・・・・・・・・・・・・・・・・・・・・                    | 24 |

#### 第2章 パーツモデリング

| 1. | モデリングの流れ・・・・・・・・・・・・・・・・・・・・・・・・・・・・・・・・・・・・     | 41 |
|----|--------------------------------------------------|----|
| 2. | スケッチ作成時の注意点・・・・・・・・・・・・・・・                       | 42 |
| 3. | スケッチの練習・・・・・・・・・・・・・・・・・・・・・・・・・・・・・・・・・・・・      | 44 |
| 4. | 推奨するパーツモデリング・・・・・・・・・・・・・・・・・・・・・・・・・・・・・・・・・・・・ | 50 |

# 第3章 パーツ作成①

| 1. フィーチャ環境・・・・・・・・・・・・・・・・・・・・・・・・・・・・・・・・・・・・        | 61  |
|-------------------------------------------------------|-----|
| 2. パーツモデリング(1)・・・・・・・・・・・・・・・・・・・・・・・・・・・・・・・・・・・・    | 66  |
| 3. パーツモデリング(2)・・・・・・・・・・・・・・・・・・・・・・・・・・・・・・・・・・・・    | 74  |
| 4. パーツモデリング(3)・・・・・・・・・・・・・・・・・・・・・・・・・・・・・・・・・・・・    | 87  |
| 5. パーツモデリング(4)·····                                   | 97  |
| 6. 演習_パーツモデリング(1)・・・・・・・・・・・・・・・・・・・・・・・・・・・・・・・・・・・・ | 110 |
| 7. 演習_パーツモデリング(2)・・・・・・・・・・・・・・・・・・・・・・・・・・・・・・・・・・・・ | 116 |

#### 第4章 アセンブリ

| 1. アセンブリ環境・・・・・・・・・・・・・・・・・・・・・・・・・・・・・・・・・・・・       | 125 |
|------------------------------------------------------|-----|
| 2. アセンブリ基本操作 ・・・・・・・・・・・・・・・・・・・・                    | 126 |
| 3. アセンブリ拘束・・・・・・・・・・・・・・・・・・・・・・・・・・・・・・・・・・・・       | 127 |
| 4. 演習_アセンブリ拘束(1)・・・・・・・・・・・・・・・・・・・・・・・・・・・・・・・・・・・・ | 138 |
| 5. 演習_アセンブリ拘束(2)・・・・・・・・・・・・・・・・・・・・・・・・・・・・・・・・・・・・ | 144 |
| 6. コンポーネント作成 ・・・・・・・・・・・・・・・・・                       | 155 |

### 第5章 パーツ作成②

| 1. | パーツモデリング(5)・・・・・・・・・・・・・・・・・・・・・・・・・・・・・・・・・・・・    | 161 |
|----|----------------------------------------------------|-----|
| 2. | 演習_パーツモデリング(3)・・・・・・・・・・・・・・・・・・・・・・・・・・・・・・・・・・・・ | 177 |
| 3. | 作業フィーチャ・・・・・・・・・・・・・・・・・・・・・・・・・・・・・・・・・・・・        | 191 |
| 4. | 演習パーツモデリング(4)・・・・・・・・・・・・・・・・・・・・・・・・・・・・・・・・・・・・  | 213 |

■Drawing & Practice編

#### 第6章 図面作成

| 1. | 図面環境·····                                         | 9  |
|----|---------------------------------------------------|----|
| 2. | 図面基本操作(1) ************************************    | 10 |
| 3. | 図面ビューの編集 ・・・・・                                    | 17 |
| 4. | 演習_ビュー作成(1)・・・・・・・・・・・・・・・・・・・・・・・・・・・・・・・・・・・・   | 24 |
| 5. | 図面基本操作(2) ************************************    | 30 |
| 6. | 演習_ビュー作成(2)・・・・・・・・・・・・・・・・・・・・・・・・・・・・・・・・・・・・   | 35 |
| 7. | 図面注記(部品図1) ************************************   | 45 |
| 8. | 図面注記(部品図2) ************************************   | 58 |
| 9. | 図面注記(組立図1) ************************************   | 68 |
| 10 | ). 図面注記(組立図2)・・・・・・・・・・・・・・・・・・・・・・・・・・・・・・・・・・・・ | 80 |

#### 第7章 総合演習

| 1. | 演習 · · · · · · · · · · · · · · · · · · ·           | 85  |
|----|----------------------------------------------------|-----|
| 2. | BASE作成·····                                        | 86  |
| 3. | SHAFT作成 ·····                                      | 91  |
| 4. | HOLDER作成·····                                      | 96  |
| 5. | 回転ローラー軸受けアセンブリ・・・・・・・・・・・・・・・・・・・・・・・・・・・・・・・・・・・・ | 103 |
| 6. | BASE部品図 ·····                                      | 112 |
| 7. | SHAFT部品図 ·····                                     | 119 |
| 8. | HOLDER部品図·····                                     | 124 |
| 9. | 回転ローラー軸受け組立図・・・・・・・・・・・・・・・・・・・・・・・・・・・・・・・・・・・・   | 133 |

#### 【ファイルの種類】

ファイル拡張子は .idw

(本テキストでは.idwを推奨しますが、dwgでも保存できます) 図面を作成するには既定のテンプレートStandard.idwをWクリックします。

| ▲ 新規ファイルを作成                                      | Analysis of Maximum and Alternative set                                                              |                                                                      | ■ ※2018バージョンでは下記ホーム画面から                                                                                                    |
|--------------------------------------------------|----------------------------------------------------------------------------------------------------|----------------------------------------------------------------------|----------------------------------------------------------------------------------------------------|
| Templates     English     Motric     Mold Design | マバーシー 20 わよび 30 オブジェクトを作成<br>Sheet Standard.ipt                                                      |                                                                      | 立ち上げることもできます。                                                                                                    |
|                                                  | マ アセンフリ - 20 および 30 エンボーネントを組み立て<br>テ アセンフリ - 20 および 30 エンボーネントを組み立て<br>Standard.Jam Weldment.Jam    | ファイル: 1日 Standard.jpt<br>表示名: Part<br>単位: millimeter<br>材料: 一般       | 1         20-19-77         19-16         Autodesk Astol         Image: Autodesk Interdet Polessonial 2018           アグロ         20-19-77         19-16         Autodesk Astol         Image: Autodesk Interdet Polessonial 2018           Image: Autodesk Interdet Polessonial 2018         Image: Autodesk Interdet Polessonial 2018         Image: Autodesk Interdet Polessonial 2018           Image: Autodesk Interdet Polessonial 2018         Image: Autodesk Interdet Polessonial 2018         Image: Autodesk Interdet Polessonial 2018           Image: Autodesk Interdet Polessonial 2018         Image: Autodesk Interdet Polessonial 2018         Image: Autodesk Interdet Polessonial 2018           Image: Autodesk Interdet Polessonial 2018         Image: Autodesk Interdet Polessonial 2018         Image: Autodesk Interdet Polessonial 2018           Image: Autodesk Interdet Polessonial 2018         Image: Autodesk Interdet Polessonial 2018         Image: Autodesk Interdet Polessonial 2018           Image: Autodesk Interdet Polessonial 2018         Image: Autodesk Interdet Polessonial 2018         Image: Autodesk Interdet Polessonial 2018           Image: Autodesk Interdet Polessonial 2018         Image: Autodesk Interdet Polessonial 2018         Image: Autodesk Interdet Polessonial 2018           Image: Autodesk Interdet Polessonial 2018         Image: Autodesk Interdet Polessonial 2018         Image: Autodesk Interdet Polessonial 2018           Image: Autodesk Interdet Polessonial 2018         Image: Autodesk Interdet Polessonial |
|                                                  | <ul> <li>Law All Tel TIN Tool Tool</li> <li>Standard.low</li> <li>アレビッテーション・アセンガルの分解設また作成</li> </ul> | このデングレートは、スイー系水を起び 1つ<br>または対映のボディで構成される 20 また<br>は 80 オブシェントを作成します。 | 新規作成<br>バーW アオンブリ                                                                                                    |
|                                                  | Standard.jpn                                                                                         |                                                                      |                                                                                                    |
|                                                  | プロジェクト ファイル [NV_STEP 1.jp] ・ 705                                                                     | 719ト 作成 キャンセル                                                        |                                                                                                    |

#### 【図面ビュー作成ツール】

Inventorで図面を作成するには立体モデルを使用するため、2次元CADと 違って最初にビューを作成します。ビューとはJIS図面でいう正面図、側面図 や補助投影図、断面図などと理解いただくとわかりやすいと思います。ただ JIS図面の表現を混在すると操作上わかりにくい部分が出るため、本書では ビューで説明いたします。ビューには最初に配置するベースビュー、そこから 投影する投影ビューや補助投影ビュー、断面ビュー、詳細ビューなどがあり ます。作成するツールには以下の種類があります。

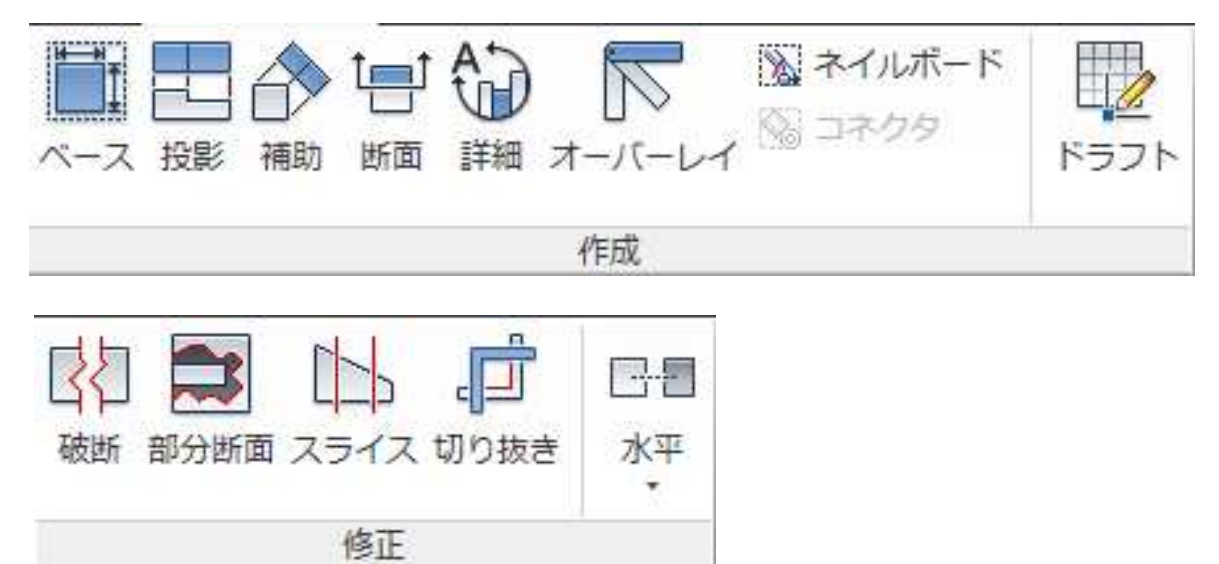

# <sup>補助</sup> 【補助投影ビュー】

6.2

補助投影ビューは傾斜部分に加工 した穴や形状を正面に見た状態にする ビューです。これにより正確な寸法を 記入することが出来ます。

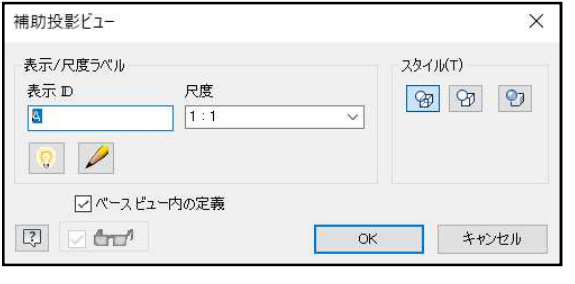

[操作方法]※Escキーを押してから操作してください。

1. "ビューを配置"タブから「補助」を

クリックします。

- 2. ベースビューをクリックします。
- 3. 傾斜部分のエッジをクリックします。(右上図参照)
- 4. 投影ビューを作成したい方向へマウスを移動します。
- 5. 図面内の配置したい場所でクリックします。

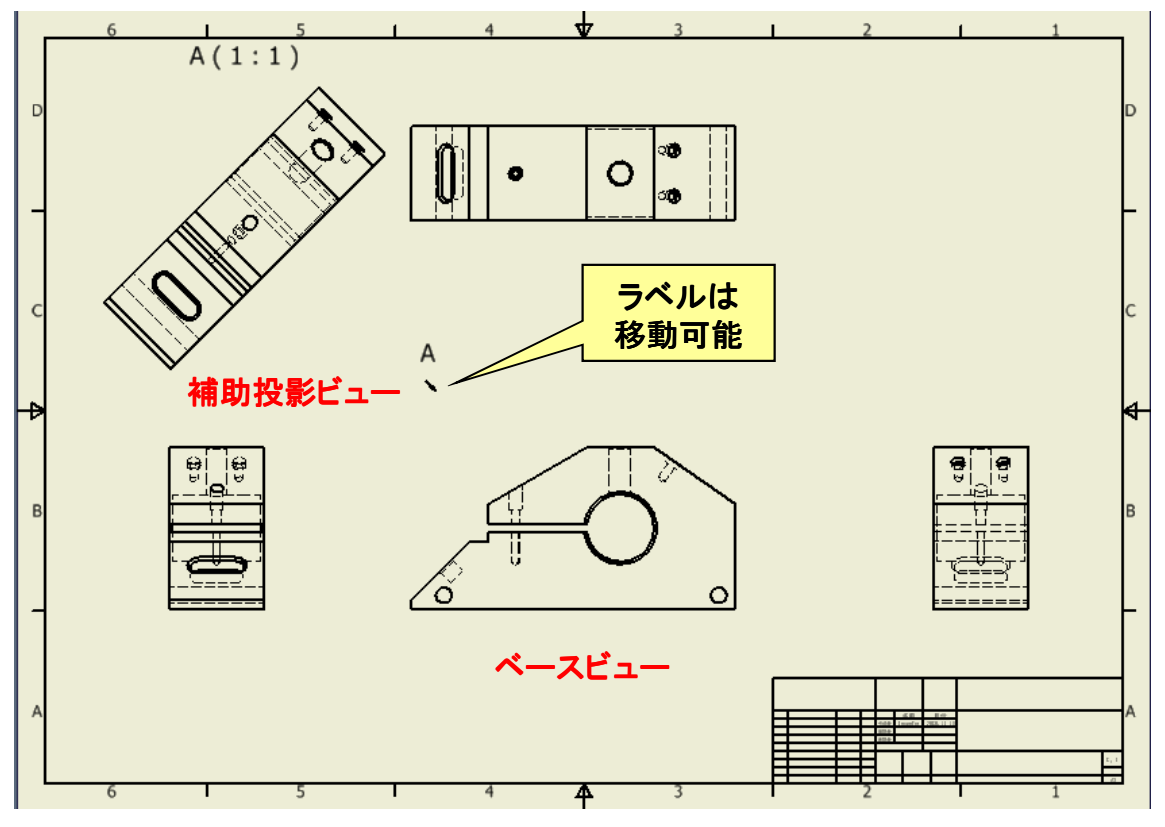

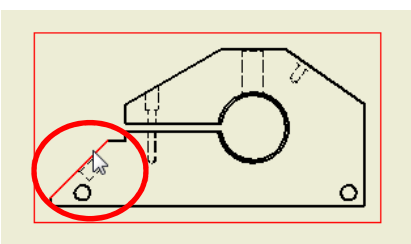

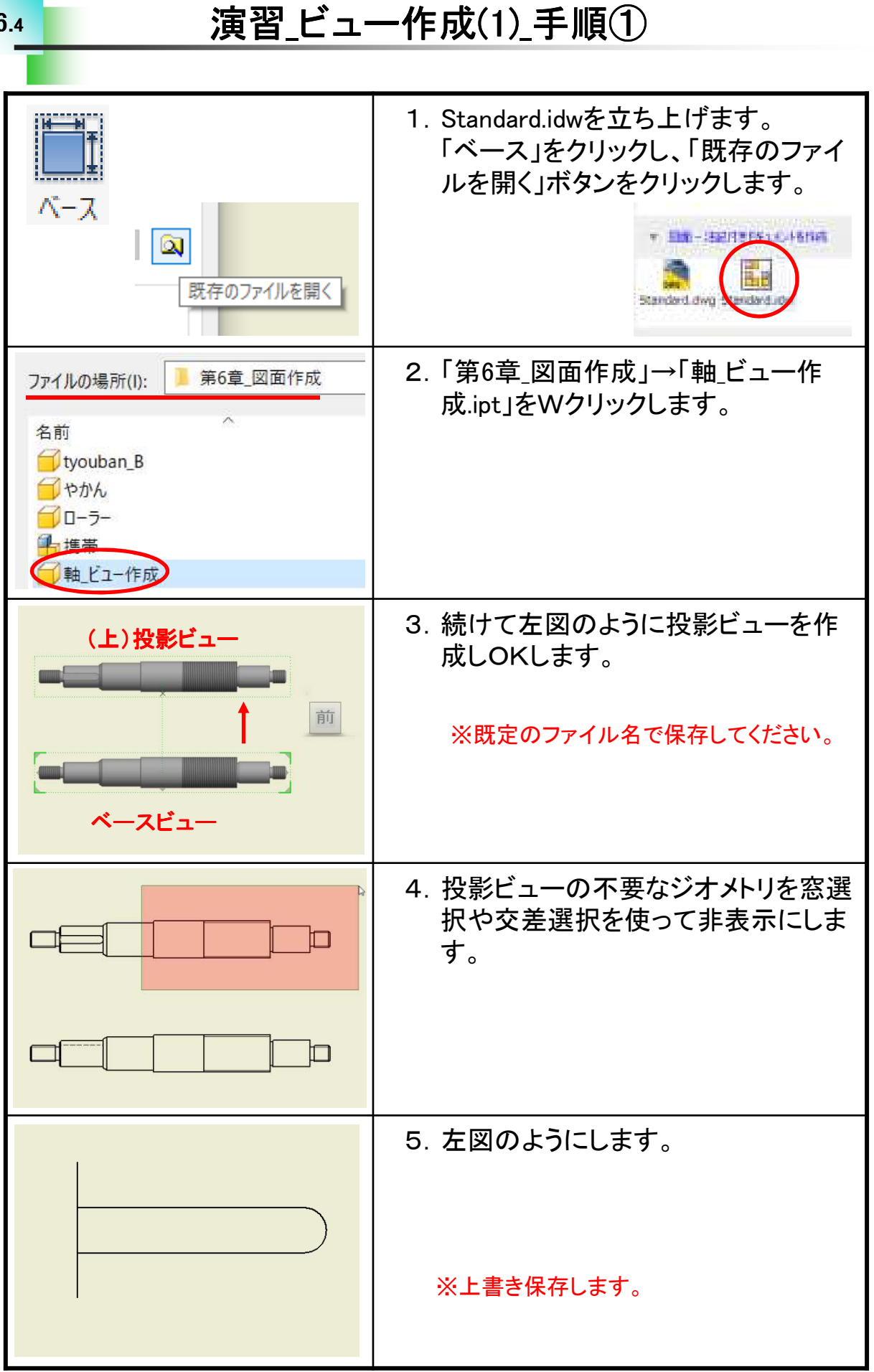

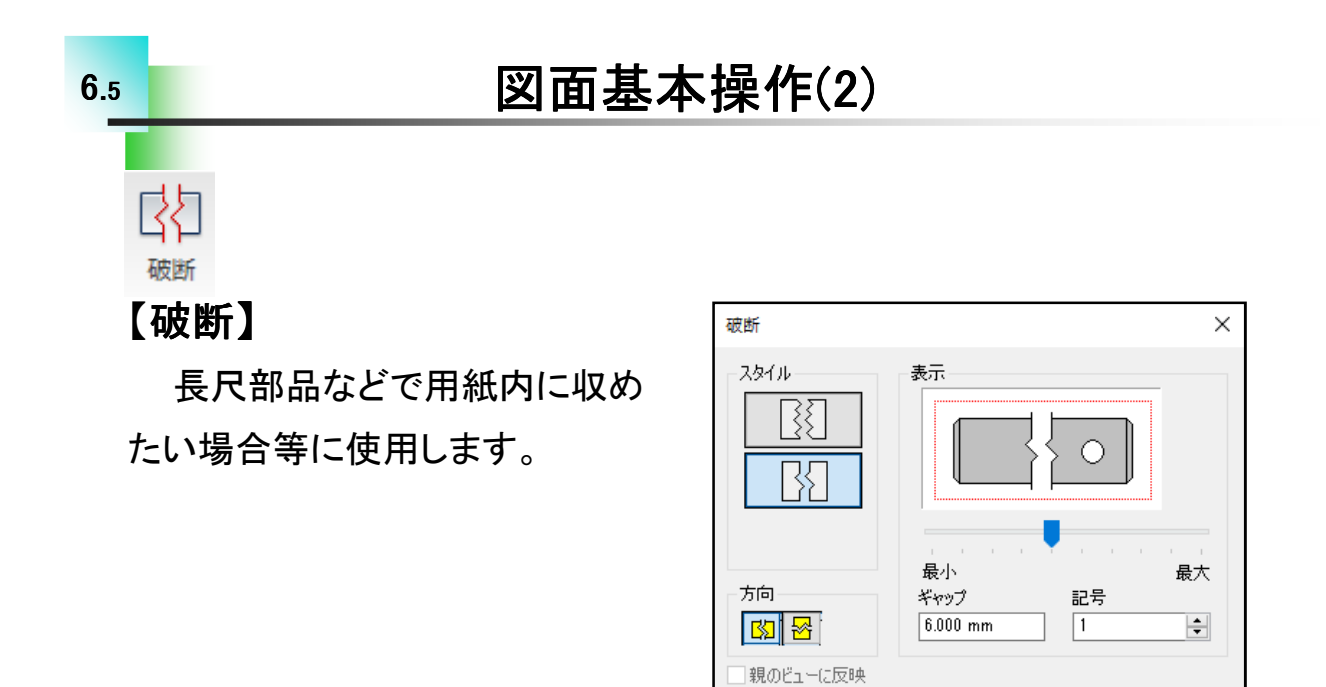

2

[操作方法]

- "作成"パネルから「ベース」をク リックします。
- 2. 既存のファイルを開くをクリックし、 第6章\_図面作成→ローラー.iptを Wクリックします。
- 3. 尺度を「1:1」に変更します。
- 4. 「OK」します。(図1)
- 5. "ビューを配置"タブから「破断」を クリックします。
- 6. "ベース"ビューをクリックします。
- 7. 省略したい範囲を選択します。
   (図2)

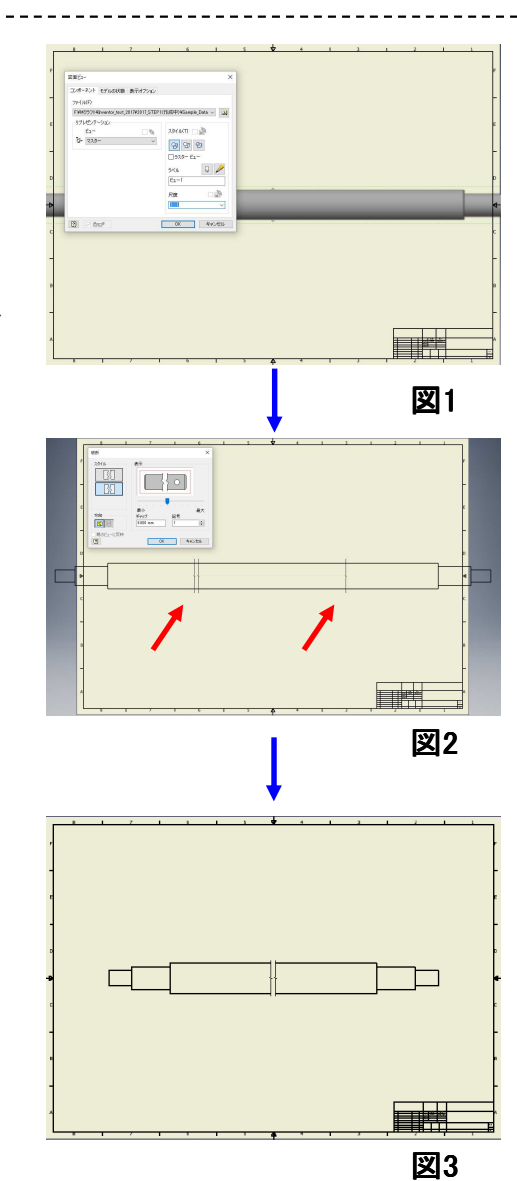

OK

キャンセル

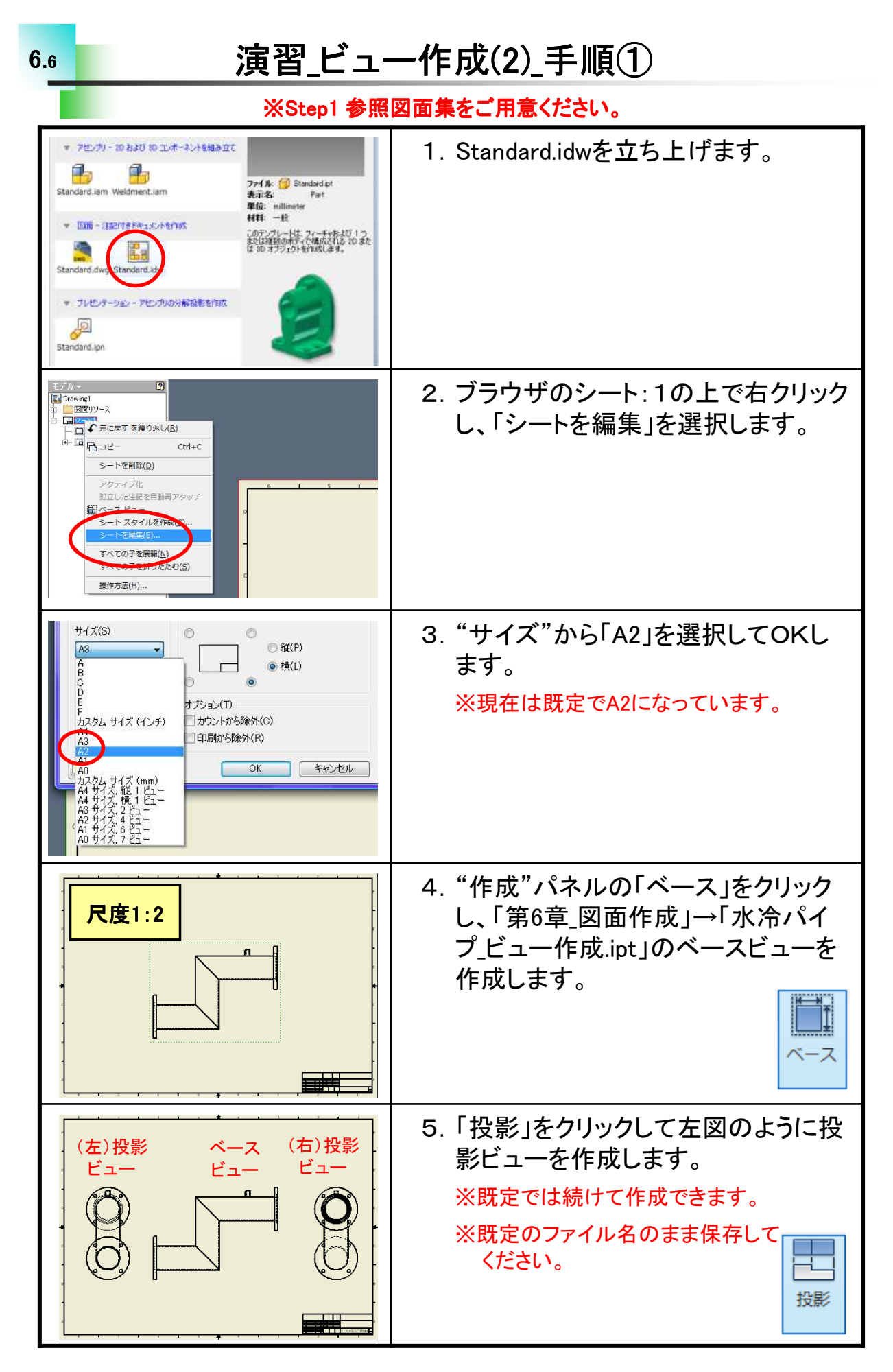

# 部品図(1)\_作成手順①

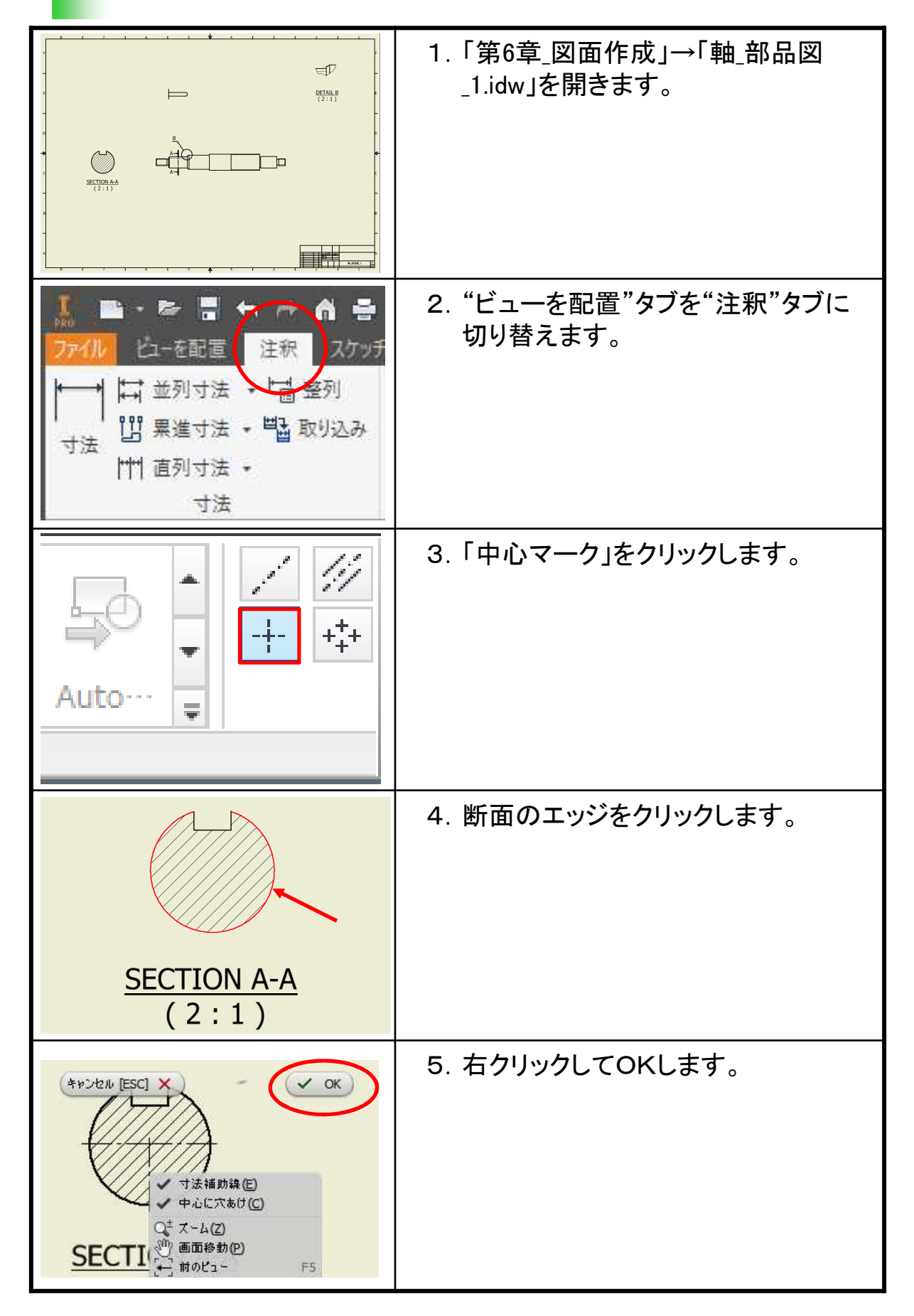

# 部品図(2)\_作成手順①

| ファイルの場所(I): 第6章_図面作成<br>名前<br>が冷パイプ_部分断面<br>か冷パイプ_部品図 2<br>、水冷パイプ_部品図 2                                                                                                    | 1. 「第6章_図面作成」→「水冷パイプ_部<br>品図_2.idw」を開きます。 |
|----------------------------------------------------------------------------------------------------|-------------------------------------------|
| マアイル     ビューを配置     注釈     スケッチ       ファイル     ビューを配置     注釈     スケッチ       レーを配置     注釈     スケッチ       レーを配置     注釈     スケッチ       レーを配置     注釈     スケッチ       レーを配置     注釈     スケッチ       レーを配置     注釈     スケッチ       レーを配置     注釈     スケッチ       レーを配置     注釈     スケッチ       レーを配置     注釈     スケッチ       レーを配置     注釈     スケッチ       レーを配置     注釈     スケッチ       レー     ご     登列       レー     ご     第進       オ法     ・     1       マカ     寸法     ・ | 2. "ビューを配置"タブを"注釈"タブに<br>切り替えます。          |
| Auto                                                                                                    | 3. 「中央揃えパターン」をクリックします。                    |
|                                                                                                    | 4. 左側面図のフランジのエッジをクリッ<br>クします。             |
|                                                                                                    | 5. ①②の順に穴をクリックします。                        |

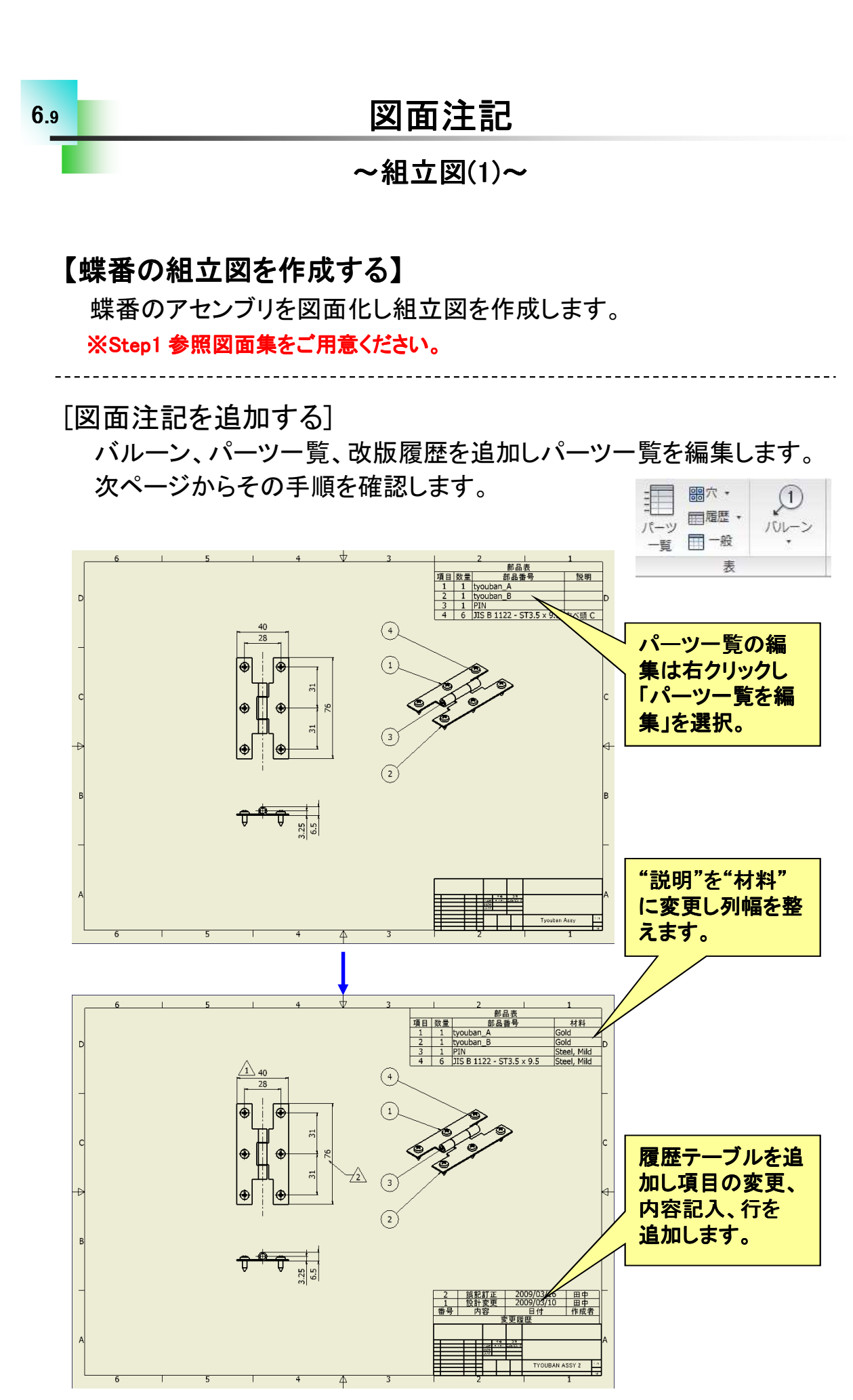

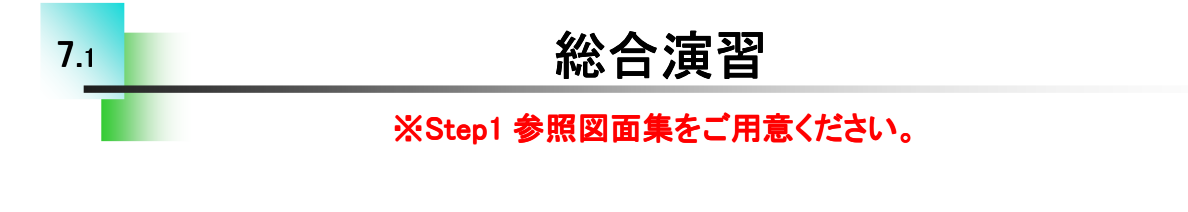

#### 【演習について】

回転ローラー軸受けを題材に、パーツモデリング~アセンブリ~図面 作成まで通して演習を行います。パーツ3点はご自身で作成してください。 その他アセンブリに必要なデータはあらかじめSample Data Step1 2018 内の第7章に用意してあります。演習ではこれまでに学習していない内 容が含まれている場合があります。また、図面においてはInventorの初 期設定での作成になります。一部JIS表現とは異なる場合がありますの であらかじめご了承ください。

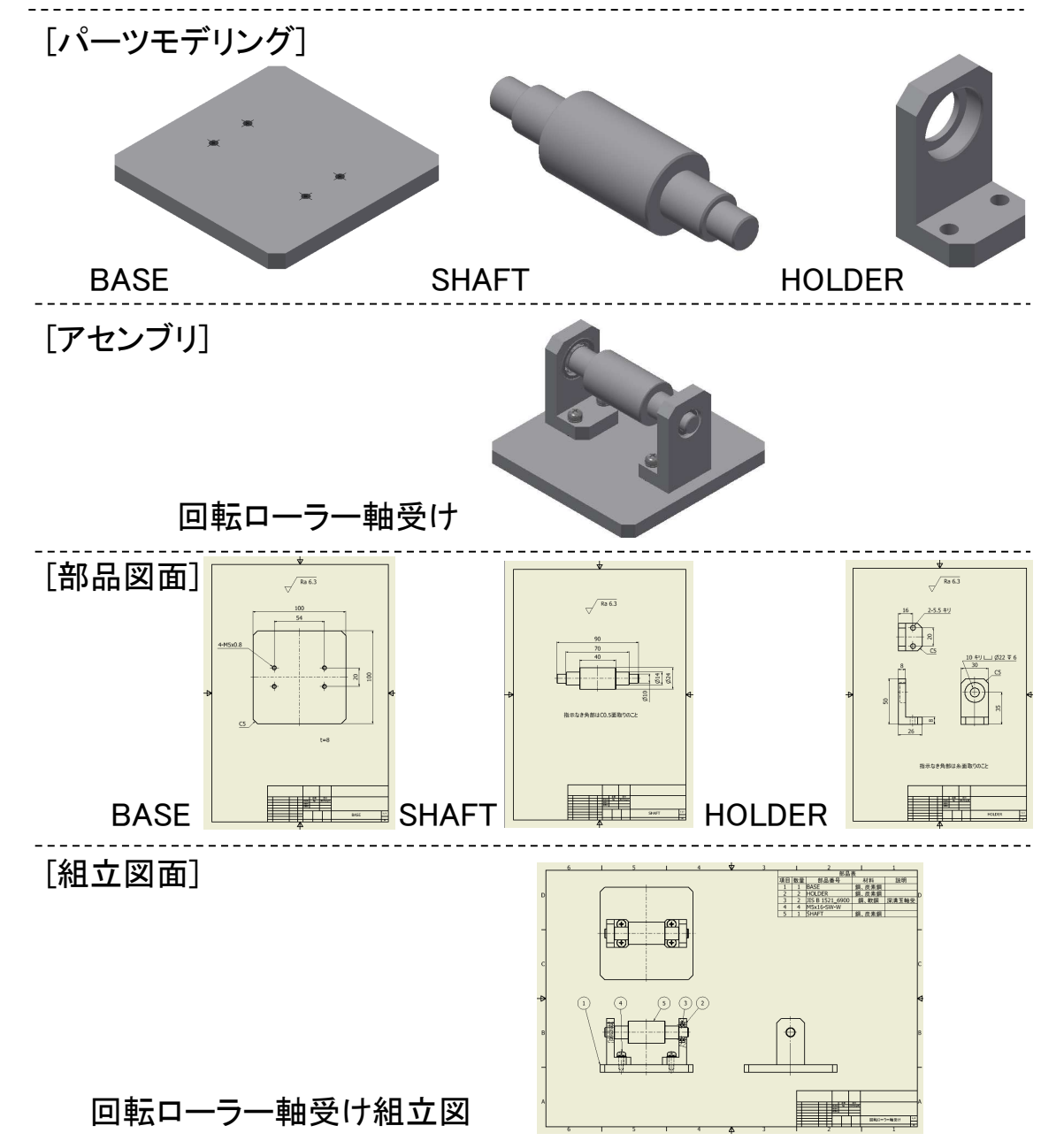

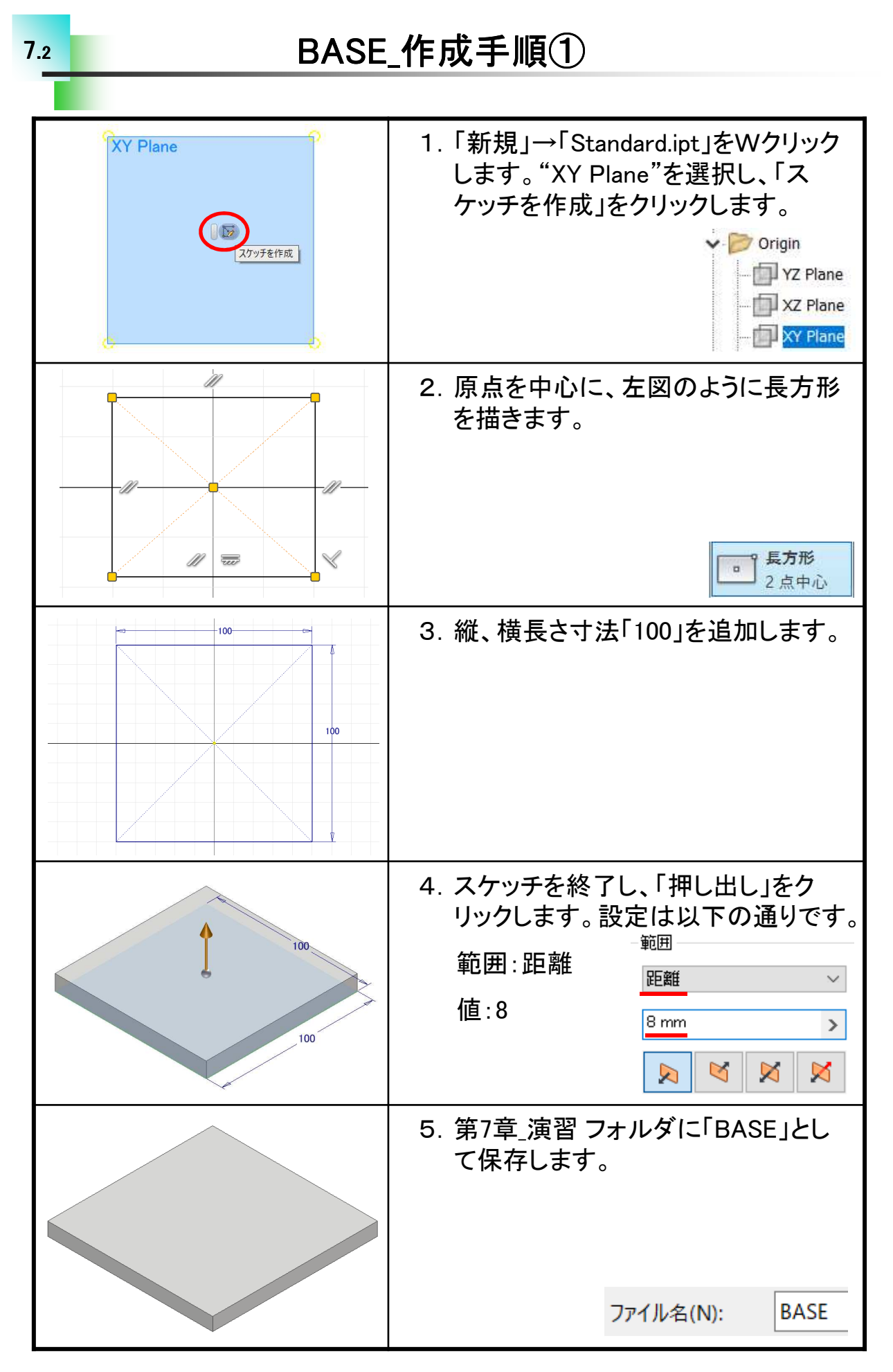

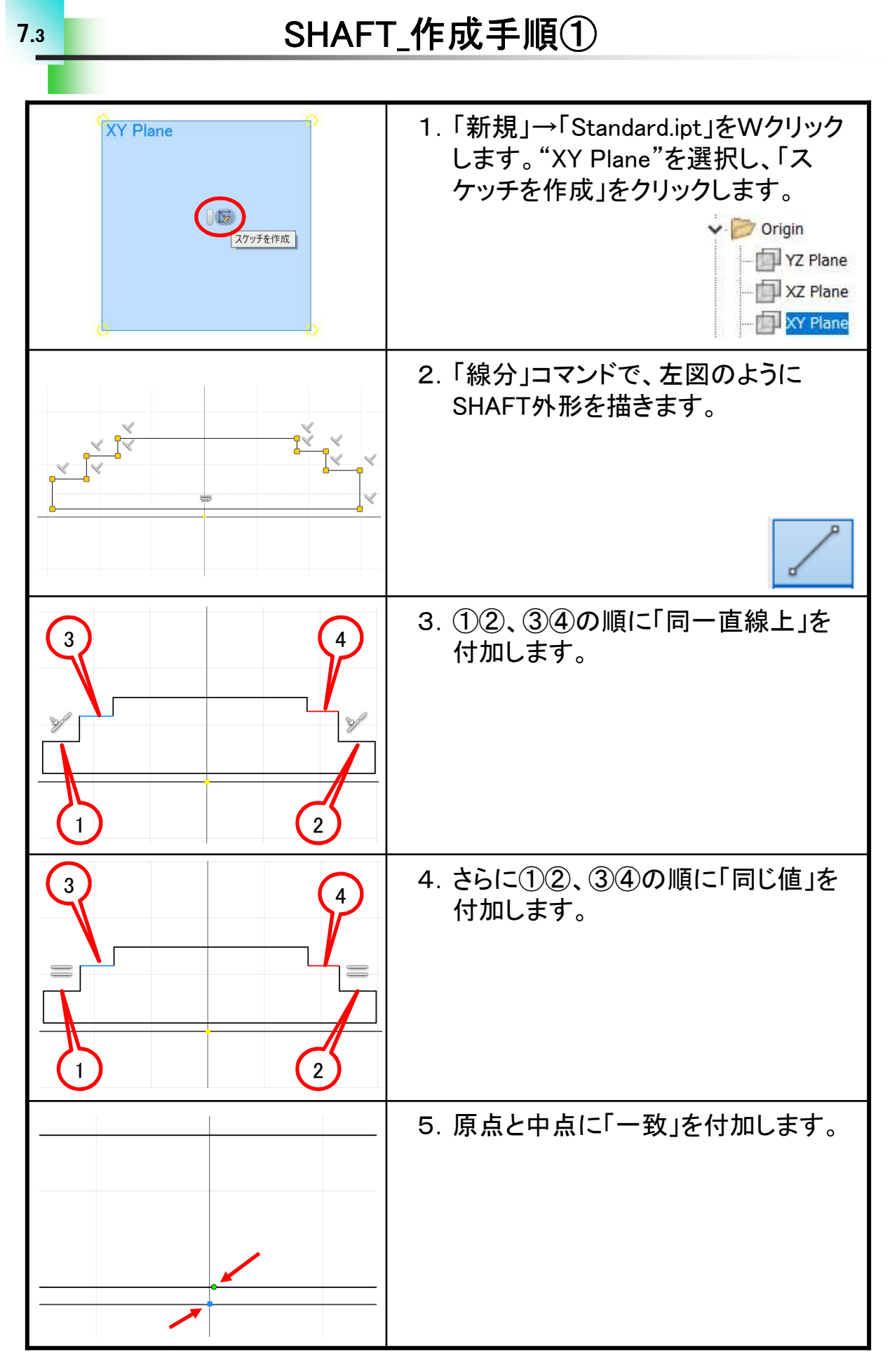

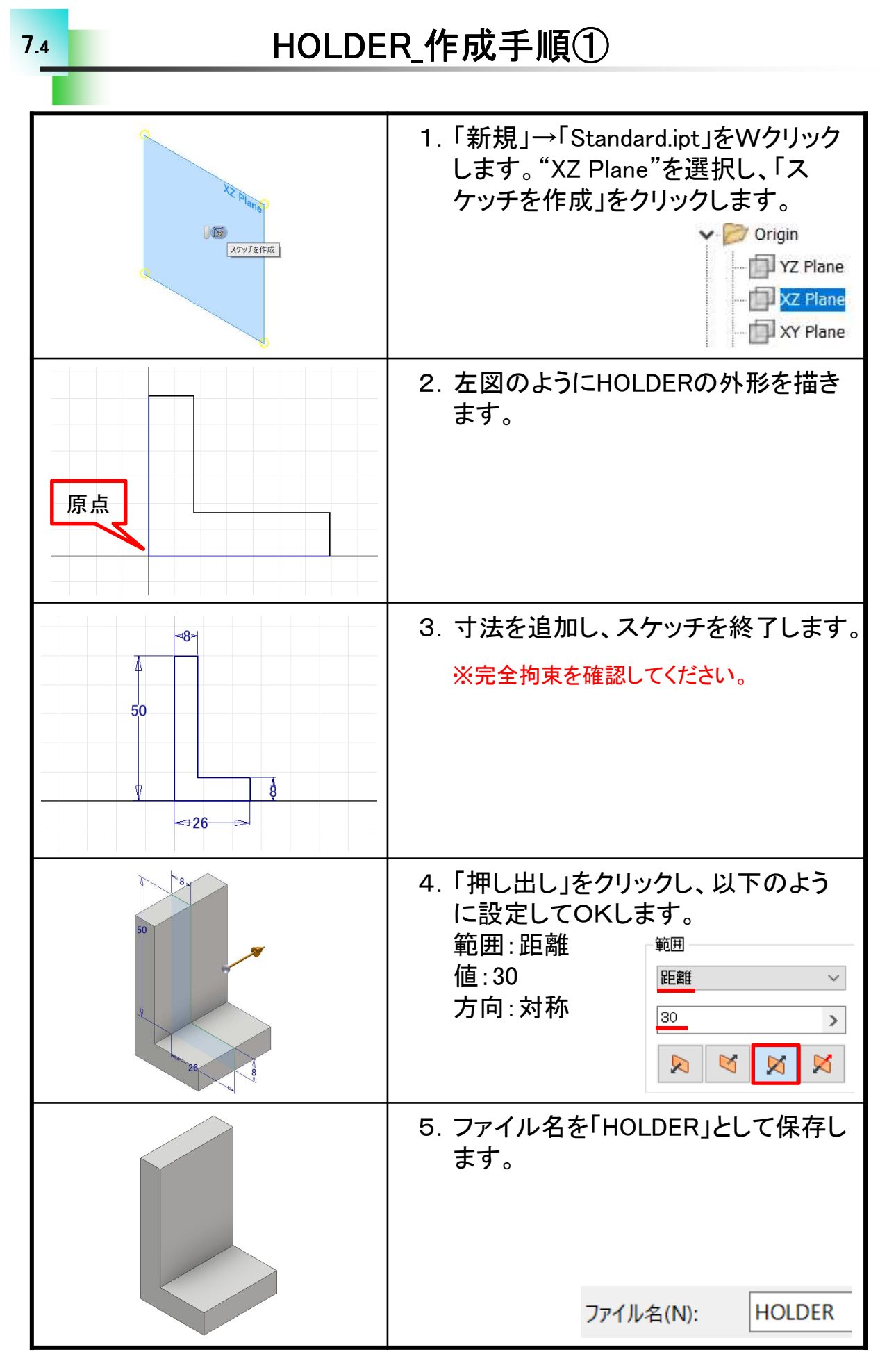

回転ローラー軸受け\_組立手順①

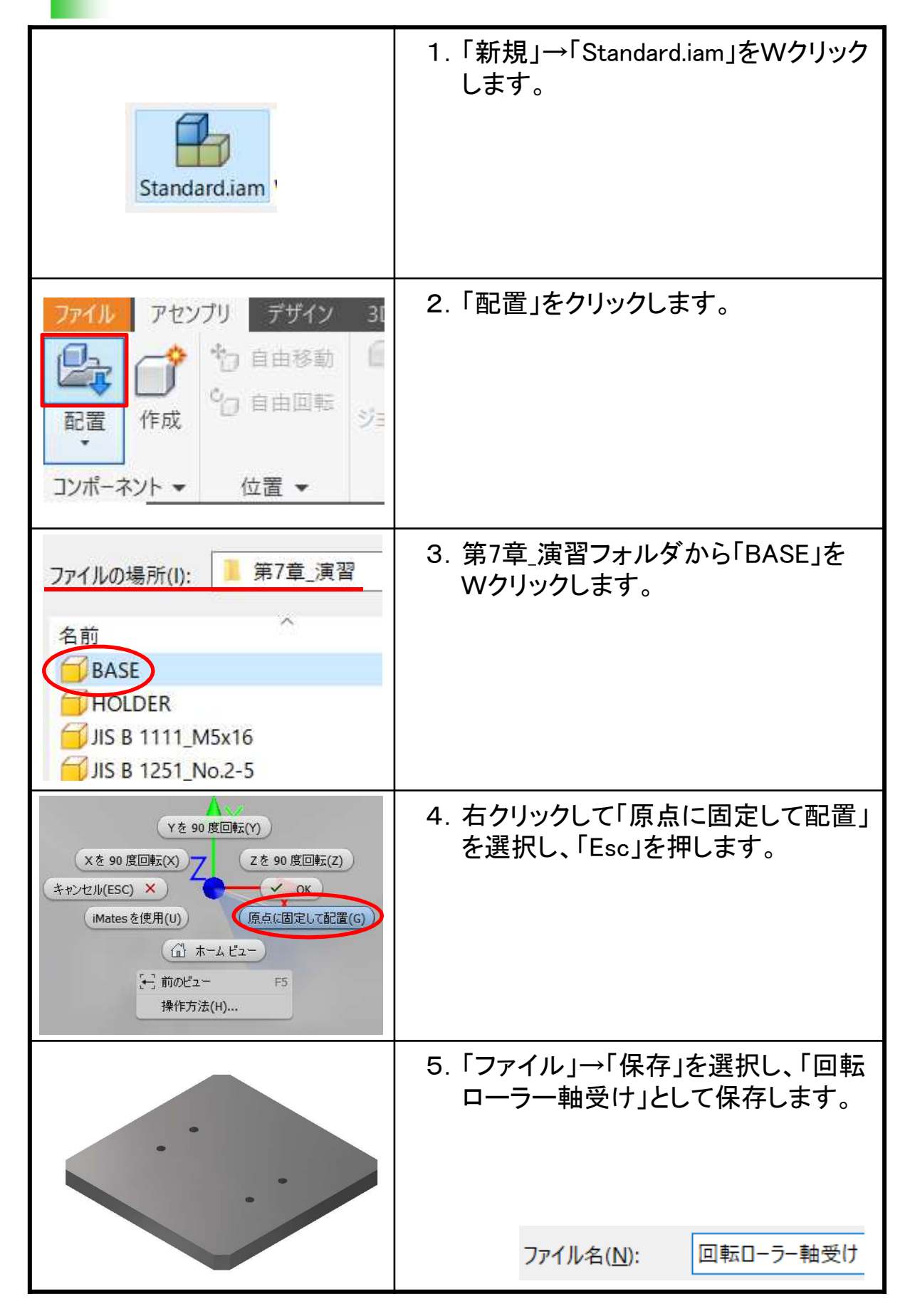

# BASE図面\_作成手順①

| Standard.idw                                                                                                    | 1.「新規」→「Standard.idw」をWクリック<br>します。     |
|----------------------------------------------------------------------------------------------------|-----------------------------------------|
| 本ース<br>投影 補助 断面 詳細<br>作                                                                                         | 2. 「ベース」をクリックします。                       |
| 7ァイルの場所(I):<br>第7章_演習<br>名前<br>Oto Versions<br>BASE<br>HOLDER<br>JIS B 1111_M5x16                               | 3. 第7章_演習フォルダから「BASE.ipt」<br>をWクリックします。 |
|                                                                                                    | 4. ビューを左図のように配置します。                     |
| <ul> <li>✓ □ ジート:1</li> <li>□ 既定</li> <li>&gt; □ 既定</li> <li>□ いつのののののののののののののののののののののののののののののののののののの</li></ul> | 5. シート:1で右クリックし、「シートを編<br>集」を選択します。     |

# SHAFT図面\_作成手順①

| Standard.idw                                                                                                    | 1.「新規」→「Standard.idw」をWクリック<br>します。      |
|----------------------------------------------------------------------------------------------------|------------------------------------------|
| でした (注) (注) (注) (注) (注) (注) (注) (注) (注) (注)                                                                                                    | 2. 「ベース」をクリックします。                        |
| ファイルの場所(!):       第7章_演習       ●       ●       ●         名前       更新日時         OldVersions       2017/12/27         BASE       2017/12/25         HOLDER       2017/12/25         JIS B 1111_M5x16       2017/12/24         JIS B 1251_No.2-5       2017/12/24         JIS B 1521_6900       2017/12/24         JIS B 1521_6900       2017/12/25         SHAFT       2017/12/25         SHAFT       2017/12/25                                                                                                    | 3. 第7章_演習フォルダから<br>「SHAFT.ipt」をWクリックします。 |
|                                                                                                    | 4. ビューを左図のように配置します。                      |
| <ul> <li>✓ □ ジート:1</li> <li>□ 既定</li> <li>□ □ 既定</li> <li>□ □ □ □ □ □</li> <li>□ □ □ □</li> <li>□ □ □ □</li> <li>□ □ □</li> <li>□ □ □</li> <li>□ □ □</li> <li>□ □ □</li> <li>□ □ □</li> <li>□ □ □</li> <li>□ □ □</li> <li>□ □ □</li> <li>□ □ □</li> <li>□ □ □</li> <li>□ □ □</li> <li>□ □ □</li> <li>□ □ □</li> <li>□ □ □</li> <li>□ □ □</li> <li>□ □</li> <li>□ □</li> <li>□</li></ul> | 5. シート:1で右クリックし、「シートを編<br>集」を選択します。      |

## HOLDER図面\_作成手順①

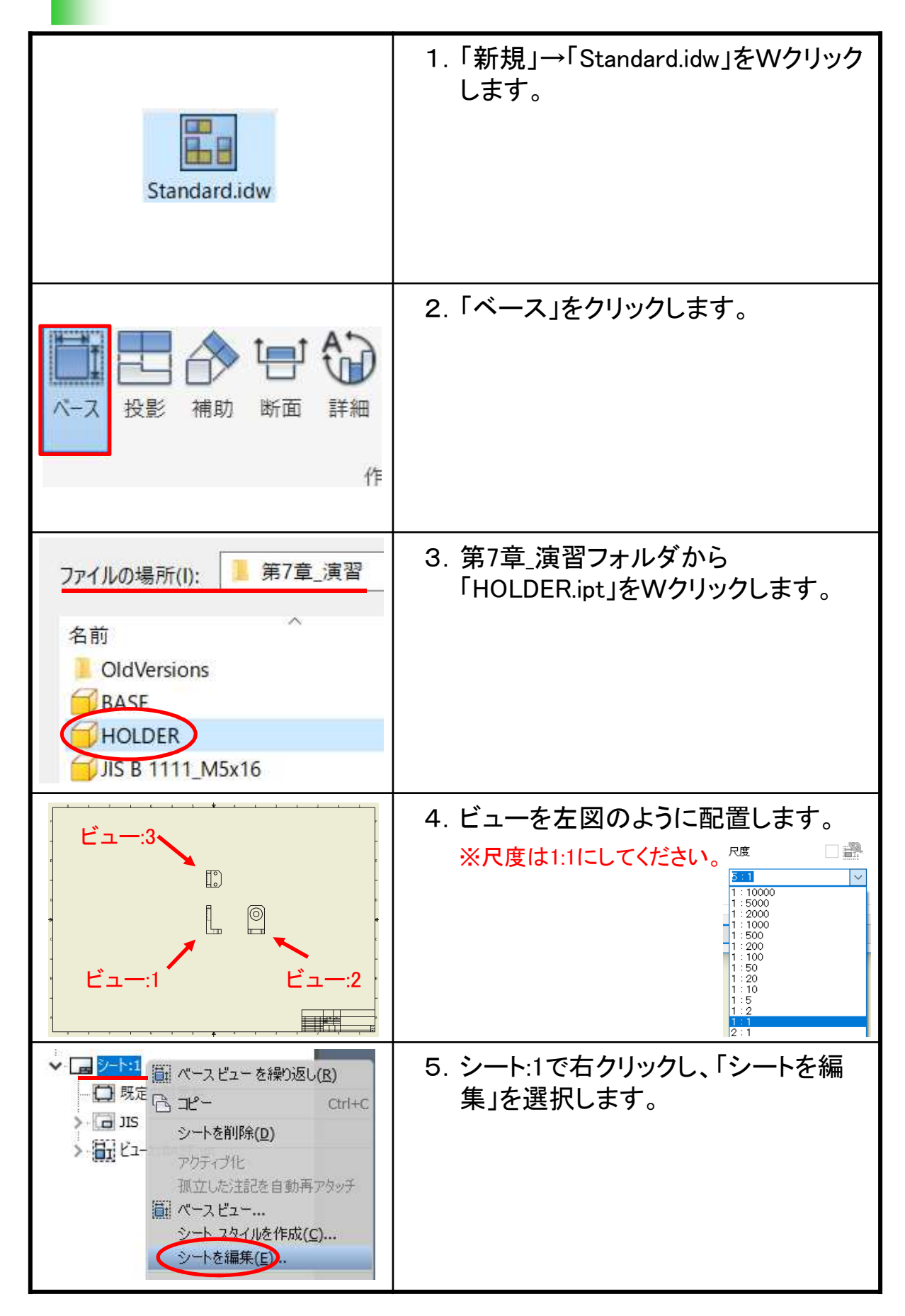

7.9

回転ローラー軸受け組立図\_作成手順①

| Standard.idw                                                                                                    | 1.「新規」→「Standard.idw」をWクリック<br>します。                                          |
|----------------------------------------------------------------------------------------------------|------------------------------------------------------------------------------|
| 本<br>大<br>大<br>大<br>影<br>補助<br>断面<br>詳細<br>作                                                                                                    | 2. 「ベース」をクリックします。                                                            |
| ファイルの場所(I):       第7章_演習       ②       ②       ②       ②       ②       ②       ②       ②       ②       ②       ②       ③       ③       □       □       □       □       □       □       □       □       □       □       □       □       □       □       □       □       □       □       □       □       □       □       □       □       □       □       □       □       □       □       □       □       □       □       □       □       □       □       □       □       □       □       □       □       □       □       □       □       □       □       □       □       □       □       □       □       □       □       □       □       □       □       □       □       □       □       □       □       □       □       □       □       □       □       □       □       □       □       □       □       □       □       □       □       □       □       □       □       □       □       □       □       □       □       □       □       □       □       □       □ <th□< th="">       □       □</th□<> | 3. 第7章_演習フォルダから「回転ロー<br>ラー軸受け.iam」をWクリックします。                                 |
|                                                                                                    | 4. ビューを左図のように配置します。<br>※用紙サイズはA3にしてください。<br>※以降ビューは左図の番号で呼びます。               |
|                                                                                                    | 5. 「ビュー:1」は隠線を表示にし、<br>「ビュー:2」と「ビュー:3」は非表示に<br>します。<br>※回転ローラー軸受け.idwで保存します。 |
|                                                                                                    | ファイル名(N): 回転ローラー軸受け                                                          |

#### Inventor2018 Step1 Drawing & Practice編

.....

平成30年 1月 発行 著 者:田中正史 印刷・製作:Mクラフト

=お問い合わせ= 神奈川県小田原市本町2-2-16 陽輪台小田原205 TEL 0465-43-8482 FAX 0465-43-8482 Eメール info@mcraft-net.com ホームページ http://www.mcraft-net.com

・本書中の商品名は各社の商標または登録商標です。

・許可なしに本書の一部または全部を転載・複製することを禁止します。

・本書の一部または全部を用いて、教育を行う場合は書面にて上記宛事前にご連絡ください。